# 報名系統操作手冊

## 目錄

| <u> </u>   | 新會員註冊 | 2  |
|------------|-------|----|
| _`         | 報名    | 7  |
| $\equiv$ 、 | 繳費    | 12 |

#### 一、新會員註冊

點選「報名參加」進入報名參加網頁,再點選「我要線上名」。

| ☆ 図1 × ○ 推長                                  | × (A BI × (                                            |                                          | A 國:× 新增分                | × 🛛 🗃 🛛 ×                                |                                              | ×  |
|----------------------------------------------|--------------------------------------------------------|------------------------------------------|--------------------------|------------------------------------------|----------------------------------------------|----|
| $\leftarrow$ $\rightarrow$ C $\bigcirc$ info | o.yuntech.edu.tw                                       |                                          |                          |                                          | ☆                                            | ]: |
| れTech 國立<br>National 1                       | 雲林科技大<br>Yanlin University of Science & Tec<br>Science | (學)<br>Alianabogy<br>Alianabogy          | 蓋版網站 雲科大首頁               | [ 本站首頁 ENGLIS<br>Statistical Product and | H   (站內搜尋 @<br>合計研究方法<br>I Service Solutions | 2  |
| 開課資訊                                         | 住宿資料                                                   | 交通資訊                                     | 校園地圖                     | 報名參加                                     | 聯絡我們                                         |    |
| 六 美 食<br>林之美                                 | <ul> <li>News 最新消息</li> <li>105學年度第二期</li> </ul>       | <b>。</b><br>「統計方法與實務操作;                  | 系列課程」已開放報名               | 行政及諮詢組                                   | ••• < MORE ><br>2016-11-10                   |    |
| ◀ ● 國立雲林科技大學                                 | -SPSS × +                                              |                                          |                          |                                          | - 0                                          | •  |
| ♦ ♦ (i) info.yur                             | ntech.edu.tw/index.p                                   | hp?option=com                            | C Q 搜尋                   | ☆自                                       | 🔸 n 🛡                                        | ≡  |
| <sup>®</sup> Yun<br>S                        | Tech國立<br>National                                     | z 雲林科技<br>Yanlin University of Science & | 大學<br>Technology<br>I的地圖 | 当版網站   雲科大首 」                            | 頁   本站首頁   E                                 |    |
| 關於活動                                         | 開課資訊                                                   | 住宿資料                                     | 交通資訊                     | 校園地圖                                     | 報名參加                                         | Ω  |
| ★ 화 가<br>・ 화 가<br>・ 雲林:                      | 悠<br>末 <b>美 食</b><br>之美                                | 8現在的位置:首頁<br>我要線上報名<br>我要線上報名            | >> 報名參加                  |                                          |                                              |    |
|                                              |                                                        | (操作手冊)                                   |                          |                                          |                                              |    |

#### (一)、選擇欲報名課程,在該課程的報名網頁,點選報名連結。

| G                          | anx.yuntech.edu.tw/course/1                   |                     |            |            |         |      |
|----------------------------|-----------------------------------------------|---------------------|------------|------------|---------|------|
| ⊛)<br>推<br><sup>Cent</sup> | unTech國立雲林科技才<br>廣教育中<br>er of Extension Educ | 大學<br>「」)」<br>ation | 首頁   課程    | 2資訊   消息   | 【公告   行 | 管理後台 |
| 課                          | 程單位                                           |                     |            |            |         |      |
| 推                          | 廣教育中心                                         |                     |            |            |         | 93   |
| 資                          | 訊中心                                           |                     |            |            |         | 7    |
| 課                          | 呈分類                                           |                     |            |            |         |      |
| 兒                          | 童班                                            |                     |            |            |         | 43   |
| 部                          | 照班                                            |                     |            |            |         | 3    |
| 專                          | 業技能                                           |                     |            |            |         | 25   |
| 資                          | 訊課程                                           |                     |            |            |         | 6    |
| <b>風曲</b><br>月豆            | 育類                                            |                     |            |            |         | 0    |
| 師                          | 資訓練                                           |                     |            |            |         | 3    |
| 親                          | 子旅遊                                           |                     |            |            |         | 3    |
| 海                          | 外遊學團                                          |                     |            |            |         | 6    |
| 青                          | 少年                                            |                     |            |            |         | 1    |
| 青                          | 年就業讚                                          |                     |            |            |         | 2    |
| 外                          | 語課程                                           |                     |            |            |         | 1    |
| 企                          | 業培訓                                           |                     |            |            |         | 0    |
| 資                          | 訊中心                                           |                     |            |            |         |      |
| Q                          | 搜尋課程                                          |                     |            |            |         |      |
| 地區                         | ā 課程名稱                                        | 開始日期                | 結束日期       | 開課確認日期     | 開課狀態    | 點閱量  |
| 要相                         | ▲ 量化研究方法與SPSS基本操作班                            | 2017/01/20          | 2017/01/22 | 2017/01/13 | 未處理     | 115  |
| 要相                         | ★ 多變量統計基礎概念班                                  | 2017/01/15          | 2017/01/15 | 2017/01/09 | 未處理     | 71   |
| 雲相                         | ▲ 結構方程模式與AMOS操作<br>班                          | 2016/07/21          | 2016/07/23 | 2016/07/14 | 未處理     | 224  |
| 雲                          | ★ 結構方程模式與LISREL操作<br>班                        | 2016/07/21          | 2016/07/22 | 2016/07/14 | 未處理     | 137  |

| 雲林科技大學推廣教章 ×                                          |                               |                                                                                                    |                                                |                                              | uniong ene                |
|-------------------------------------------------------|-------------------------------|----------------------------------------------------------------------------------------------------|------------------------------------------------|----------------------------------------------|---------------------------|
| C anx.yuntech.edu.tw/c                                | ourse/573025cb                | pe8cc7e640e50bbb0                                                                                                    |                                                |                                              |                           |
| ⇔ YunTech⊠立雲林科的<br>推廣教育⊂<br>Center of Extension Ed    | 友大學<br><b>) 心、</b><br>ucation | 首頁                                                                                                    | 課程資訊                                           | 浅息公告                                         | 管理後台                      |
| 課程單位雲科大                                               | 資訊中心                          | - 量化研究方法與SPSS基                                                                                                    | 本操作现                                           | Æ                                            |                           |
| 圖書館 0                                                 |                               | 課程資料                                                                                                    |                                                |                                              |                           |
| <ul> <li>國際事務處</li> <li>推廣教育中心</li> <li>26</li> </ul> | 課號:                           | 105-137                                                                                                    | 課程起始日<br>期:                                    | 2016-07-15                                   |                           |
| 資訊中心 <b>5</b>                                         | 課程名稱:                         | 量化研究方法與SPSS基本操作班                                                                                                    | 課程結束日<br>期:                                    | 2016-07-17                                   |                           |
| 課程單位政府單位                                              | 開課單位:                         | 資訊中心                                                                                                    | 開始時間:                                          | 09:00                                        |                           |
|                                                       | 上課地點:                         | 資訊中心二樓                                                                                                    | 結束時間:                                          | 17:00                                        |                           |
|                                                       | 課程原價:                         | 5000                                                                                                    | 開課確認日<br>期:                                    | 2016-07-11                                   |                           |
|                                                       | 招生對象:                         | 想具有統計基礎知識之教師、學生、業界<br>人士                                                                                              | 報名截止<br>日:                                     | 2016-07-07                                   |                           |
|                                                       | 是否包含午<br>餐:                   | 包含                                                                                                    | 報名人數限<br>制:                                    | 50                                           |                           |
|                                                       | 諮詢專線:                         | 推廣教育中心<br>05-5342601 #2284 (退費或系統操作問題)                                                                                | 課程狀態:                                          | 未處理                                          |                           |
|                                                       | 備註:                           | 本課程主題量元巡蓋SPSS基礎操作,以及研<br>檢定、ANOVA、ANCOVA、迴歸、因素分<br>愿方案: (1)105/5/2~5/23前繳費(8折優惠)4<br>優惠)4,250元, (3)105/6/7~6/20前繳費(9) | F究常用單變量<br>析等主題)之<br>(,000元。(2)1<br>折優惠)4,500テ | 1/多變量統計方法<br>SPSS操作與結果<br>05/5/24~6/6前<br>元。 | k(包括:T<br>判讀。 優<br>激費(85折 |
|                                                       | 報名連結:                         | https://webapp.yuntech.edu.tw/CRISWel<br>courseYear=105&courseId=137                                                  | o/Home/Sign                                    | Up?                                          |                           |
|                                                       |                               |                                                                                                    |                                                |                                              |                           |
|                                                       |                               |                                                                                                    |                                                |                                              |                           |

### (二)、點選右上角的「加入帳號」。

| $\leftarrow \rightarrow \mathbf{C}$ https://webapp.yunted                       | ech.edu.tw/CRISWeb/Account/Login?ReturnUrl=%2tCRISWeb%2tHome%2tSignUp%3tcourse 💬 |
|---------------------------------------------------------------------------------|----------------------------------------------------------------------------------|
| 國立雲林科技大學 推廣<br><sup>®</sup> Yuntech Extension Education Center<br><b>課程報名繳費</b> | <u>資教育中心</u><br>費系統                                                              |
| 登入帳號                                                                            | 加入機號                                                                             |
|                                                                                 | <u> 출</u> 入                                                                      |
|                                                                                 | • <b>暖號</b> ::<br>請輸入登入帳號                                                        |
|                                                                                 | 密碼:<br>請輸入登入密碼                                                                   |
|                                                                                 | 登入                                                                               |
|                                                                                 |                                                                                  |
|                                                                                 |                                                                                  |
|                                                                                 |                                                                                  |
|                                                                                 |                                                                                  |
|                                                                                 | 图立套林科技大學 推廣教育中心 電話:05-5342601 分樹:2284                                            |

### (三)、註冊為新會員

| ▲ 國立義林科技大學推廣教 × ▲ 加入帳號・推廣教育中心 ■                                                | ×                                                    | sheng che 🗕 🗖 🗙 |
|--------------------------------------------------------------------------------|------------------------------------------------------|-----------------|
| ← → C Attps://webapp.yuntech.edu.tw/C                                          | RISWeb/Account/Register                              | ☆ =             |
| 國立雲林科技大學 推廣教育中心<br><sup>●</sup> Yuntech Extension Education Center<br>課程報名繳費系統 |                                                      |                 |
| <b>申請資料</b><br>帳號/身分證字號*:                                                      | <b>能统/自</b> 办物学统                                     |                 |
| <b>密碼</b> :                                                                    |                                                      |                 |
| 確認咨碼:                                                                          |                                                      |                 |
| 姓名 ·                                                                           |                                                      |                 |
| 注加,<br>山舟安甘口*                                                                  |                                                      |                 |
| 西坐牛月口,                                                                         | (請輸入西元格式YYYYMMDD。例: 19790513)                        |                 |
| 公司/學校名稱*:                                                                      |                                                      |                 |
| E-Mail*:                                                                       | (上謀通知單使用)                                            |                 |
| 聯絡電話*                                                                          |                                                      |                 |
| 聯絡手機*:                                                                         |                                                      |                 |
| 通訊地址*:                                                                         |                                                      |                 |
| 餐點選擇":                                                                         | (上課通知単使用)<br>● <b>雄</b>                              |                 |
| 緊急聯絡人*:                                                                        |                                                      |                 |
| 緊急聯絡人手機*:                                                                      |                                                      |                 |
| 銀行代碼*:                                                                         |                                                      |                 |
|                                                                                | (結課程取消或不開課退款之用)                                      |                 |
| 銀行帳號。":                                                                        | (結課程取消或不開課視款之用)                                      |                 |
| 存摺或帳號證件影本:                                                                     |                                                      |                 |
| 同意本研習使用報名資料:                                                                   | <ul> <li>○ 同意 ○ 不同意</li> <li>(供提供餐點之課程使用)</li> </ul> |                 |
|                                                                                | 確定                                                   |                 |
|                                                                                |                                                      | *               |

### 二、報名

#### (一)、選擇報名課程

| ▲ 國立雲林科技大學推廣教員 ×                                   |                                  |                           |            |            |            | sheng    | che –     | >  |
|----------------------------------------------------|----------------------------------|---------------------------|------------|------------|------------|----------|-----------|----|
| ← → C 🗋 anx.yuntech.edu.tw/                        | course                           |                           |            |            |            |          |           | \$ |
| ※YunTech 國立雲林科科<br>推廣教育□<br>Center of Extension Ec | <sup>技大學</sup><br>中心<br>ducation |                           | 首頁         | 課程資訊       | 消息公告       | 管        | 理後台       |    |
| 課程單位 雲科大                                           | 資訊「                              | 中心                        |            |            |            |          |           |    |
| 圖書館 0                                              | Q                                | 要尋課程                      |            |            |            |          |           |    |
| 國際事務處 0<br>推廣教育中心 26                               | 地區                               | 課程名稱                      | 開始日期       | 結束日期       | 開課確認日<br>期 | 開課<br>狀態 | ● 點<br>閱量 |    |
| 資訊中心 5                                             | 雲林                               | 多變量統計基礎概念班                | 2016/07/09 | 2016/07/09 | 2016/07/04 | 未處<br>理  | 3         |    |
| 課程單位政府單位                                           | 雲林                               | <b>量</b> 化研究方法與SPSS基本操作班  | 2016/07/15 | 2016/07/17 | 2016/07/11 | 未處<br>理  | 2         |    |
|                                                    | 雲林                               | 結構方程模式與LISREL及AMOS<br>操作班 | 2016/07/21 | 2016/07/22 | 2016/07/15 | 未處<br>理  | 0         |    |
|                                                    | 雲林                               | 結構方程模式與LISREL操作班          | 2016/07/21 | 2016/07/22 | 2016/07/15 | 未處<br>理  | 0         |    |
|                                                    | 雲林                               | 結構方程模式與AMOS操作班            | 2016/07/21 | 2016/07/23 | 2016/07/15 | 未處<br>理  | 0         |    |
|                                                    |                                  | <b>H4</b>                 | 1 2        | M M        |            |          |           |    |
|                                                    |                                  |                           |            |            |            |          |           |    |

#### (二)、點選報名連結

| A 國立案林科技大學推進                           | · · · · · · · · · · · · · · · · · · · |                         |                                                                                                    |                                                |                                             | sheng che 🗕               |   | x |
|----------------------------------------|---------------------------------------|-------------------------|----------------------------------------------------------------------------------------------------|------------------------------------------------|---------------------------------------------|---------------------------|---|---|
| ← → C 🗋 anx.                           | yuntech.edu.tw/co                     | ourse/573025cb          | pe8cc7e640e50bbb0                                                                                                    |                                                |                                             |                           | 5 | ≡ |
| ⇔ YunTee<br>推廣<br><sub>Center of</sub> | ch 國立雲林科技<br>教育中<br>Extension Edu     | ː大學<br>⊐ /ो∕<br>ucation | 首頁                                                                                                    | 課程資訊                                           | 消息公告                                        | 管理後台                      |   |   |
| 課程單位                                   | 立雲科大                                  | 資訊中心                    | - 量化研究方法與SPSS基                                                                                                    | 本操作班                                           | Ŧ                                           |                           |   | l |
| 圖書館                                    | 0                                     |                         | 課程資料                                                                                                    |                                                |                                             |                           |   |   |
| 國際事務處                                  |                                       | 課號:                     | 105-137                                                                                                    | 課程起始日<br>期:                                    | 2016-07-15                                  |                           |   | l |
| 資訊中心                                   | 6                                     | 課程名稱:                   | 量化研究方法與SPSS基本操作班                                                                                                    | 課程結束日<br>期:                                    | 2016-07-17                                  |                           |   |   |
| 課程單位                                   | 立 政府單位                                | 開課單位:                   | 資訊中心                                                                                                    | 開始時間:                                          | 09:00                                       |                           |   |   |
|                                        |                                       | 上課地點:                   | 資訊中心三樓                                                                                                    | 結束時間:                                          | 17:00                                       |                           |   |   |
|                                        |                                       | 課程原價:                   | 5000                                                                                                    | 開課確認日<br>期:                                    | 2016-07-11                                  |                           |   | I |
|                                        |                                       | 招生對象:                   | 想具有統計基礎知識之教師、學生、業界<br>人士                                                                                             | 報名截止<br>日:                                     | 2016-07-07                                  |                           |   | I |
|                                        |                                       | 是否包含午<br>餐:             | 包含                                                                                                    | 報名人數限<br>制:                                    | 50                                          |                           |   | 1 |
|                                        |                                       | 諮詢專線:                   | 推廣教育中心<br>05-5342601 #2284 (退費或系統操作問題)                                                                               | 課程狀態:                                          | 未處理                                         |                           |   |   |
|                                        |                                       | 備註:                     | 本課程主題單元涵蓋SPSS基礎操作,以及研<br>檢定、ANOVA、ANCOVA、迴歸、因素分<br>惠方案:(1)105/5/2~5/23前繳費(8折優惠)4,<br>優惠)4,250元。(3)105/6/7~6/20前繳費(9封 | 究常用單變量。<br>所等主題)之9<br>000元。(2)1(<br>所優惠)4,500万 | /多變量統計方法<br>SPSS操作與結果<br>35/5/24~6/6前<br>5。 | k(包括:T<br>判讀。 優<br>激費(85折 |   |   |
|                                        |                                       | 報名連結:                   | https://webapp.yuntech.edu.tw/CRISWeb<br>courseYear=105&courseId=137                                                 | /Home/Sign                                     | Up?                                         |                           |   |   |
|                                        |                                       |                         |                                                                                                    |                                                |                                             |                           |   |   |
|                                        |                                       |                         |                                                                                                    |                                                |                                             |                           |   | + |
|                                        |                                       |                         |                                                                                                    |                                                |                                             |                           |   |   |

#### (三)、輸入帳號與密碼,登入系統。

| she                                                                                             | ng che 💶 🗆 🗙   |
|-------------------------------------------------------------------------------------------------|----------------|
|                                                                                                 |                |
| ← → C 🔓 https://webapp.yuntech.edu.tw/CRISWeb/Account/Login?ReturnUrl=%2fCRISWeb%2fHome%2fSignU | p%3fcourse ☆ 🔳 |
| 國立雲林科技大學推廣教育中心<br><sup>@</sup> Yuntech Extension Education Center<br>課程報名繳費系統                   |                |
| 登入帳號                                                                                            | 加入帳號           |
| 登入                                                                                              |                |
| <b>帳號</b> *:<br>注輸入登入邮经                                                                         |                |
| 客碼::<br>                                                                                        |                |
| 登入                                                                                              |                |
|                                                                                                 |                |
|                                                                                                 |                |
|                                                                                                 |                |
|                                                                                                 |                |
|                                                                                                 |                |
| 國立雲林科技大學 推廣教育中心 電話:05-5342601 分樹:2284                                                           |                |

#### (四)、確認課程資訊,以及依網頁要求勾選各選項,按下一步。

| ■立要体科技大学推<br>● C 🔒 http:  | 軟音課程 - 准備教育中心』×<br>ws://webapp.yuntech.edu.tw/CRISWeb/Home,                                    | /SignUp?courseYear="                 | 105&courseId=137 |            |       |
|---------------------------|------------------------------------------------------------------------------------------------|--------------------------------------|------------------|------------|-------|
| 团之雨山                      | 利井上御州度如今内山                                                                                     |                                      |                  | A COLO     |       |
| 圆 고 돐 제<br>♥ Yuntech Exte | 时在大学推演教育中心                                                                                     | mar at                               |                  |            |       |
| 言                         | 程<br>報<br>名<br>劇<br>曹<br>系<br>統<br>、<br>、<br>、<br>、<br>、<br>、<br>、<br>、<br>、<br>、              |                                      |                  |            |       |
|                           |                                                                                                |                                      |                  |            |       |
| 吳昇哲(P120                  | ),您好!                                                                                          |                                      | 報名課程 學習履用        | ₹ 個人資料     | 登出    |
| AP & SHALL                |                                                                                                |                                      |                  |            |       |
|                           | 105-137                                                                                        | <b>運程把放け期</b> : 2016                 | .07.15           |            |       |
| 課程名稱:                     | 量化研究方法與SPSS基本操作研                                                                               | <b>課程結束日期:</b> 2016                  | -07-18           |            |       |
| 開課單位:                     |                                                                                                | 開始時間: 09:00                          | )                |            |       |
| 上課地點:                     | 3000000000000000000000000000000000000                                                          | 結束時間: 17:00                          | )                |            |       |
| 課程原價:                     | 5000                                                                                           | 開課確認日期: 2016                         | -07-11           |            |       |
| 招生對象:                     | 想具有統計基礎知識之教師、學生、業界人士                                                                           | <b>報名截止日:</b> 2016-                  | -07-08           |            |       |
| 是否含午餐:                    | 包含                                                                                             | <b>報名人數限制:</b> 50                    |                  |            |       |
| 諮詢專線:                     | 推廣教育中心                                                                                         | 已報名人數: 0                             |                  |            |       |
|                           | 18.000 年2017年2017年20日(退費或系統操作問題)                                                               | <b>課程狀態:</b> 未處:                     | 里                |            |       |
| 備註:                       | 大連起主題盟                                                                                         | +/ 4 読量嫌計方法(句廷・T権                    |                  | 1、田孝公析等主題) | ⇒spss |
|                           | イト 新生工 返年 加油 量 ジン 単 地 家 い ド・                                                                   | LY SY BELLENVEL XY 724 ( EDG R + 119 |                  |            | 20,00 |
|                           | 優惠方案:<br>(1)105/5/5 5/03前線港/015(周期)4,000元。                                                     |                                      |                  |            |       |
|                           | (1)105/5/243/25前繳費(65折優惠)4,000元。                                                               |                                      |                  |            |       |
|                           | (3)103/0//~0/20019803et (31)18278/4,3005L *                                                    |                                      |                  |            |       |
|                           |                                                                                                |                                      |                  |            |       |
| 個人資料                      |                                                                                                |                                      |                  |            |       |
| 登入帳號:                     | P120196706                                                                                     |                                      |                  |            |       |
| 姓名:                       | 吳昇哲                                                                                            | 性別:                                  | М                |            |       |
| 出生年月日:                    | 19640326                                                                                       | 公司/學校名稱:                             | 國立雲林科技大學         |            |       |
| E-Mail:                   | wusc@yuntech.edu.tw                                                                            | 聯絡電話:                                | 05-5342601#2684  |            |       |
| 聯絡手機:                     | 0910595182                                                                                     | 餐點選擇:                                | 華                |            |       |
| 緊急聯絡人:                    | 吳昇哲                                                                                            | 緊急聯絡人手機:                             | 09105959182      |            |       |
| 通訊地址:                     | 雲林縣斗六市大學路三段123號                                                                                | 同意本研習使用報名資                           | [料:同意            |            |       |
| 銀行代碼:                     | 004                                                                                            | <b>銀行帳號</b> :                        | 1111             |            |       |
|                           |                                                                                                |                                      |                  |            |       |
| 计表向频表方:                   | <del>*</del>                                                                                   |                                      |                  |            |       |
| A ###                     |                                                                                                |                                      |                  |            |       |
| 金額:                       | <ul> <li>● <del>正谊: \$5000</del></li> <li>● 優惠: \$4000</li> </ul>                              |                                      |                  |            |       |
|                           | ○ 優惠券                                                                                          |                                      |                  |            |       |
|                           |                                                                                                |                                      |                  |            |       |
|                           |                                                                                                |                                      |                  |            |       |
| 繳費方式:                     | (1)下載繳費單至便利商店或銀行繳納。 (2)各銀行自動櫃員機(ATM)、網路ATM、網路銀行釀幅。                                             |                                      |                  |            |       |
| 訊息取得方式                    | □ 推廣中心網站 □ 各系所網站 □ 夾報                                                                          |                                      |                  |            |       |
| (可複選)*:                   | □ 宣傳單 □ 郵寄簡章 □ 電子郵件                                                                            |                                      |                  |            |       |
|                           | <ul> <li>○ 來電洽詢</li> <li>○ 親朋好友介紹</li> <li>○ 學校師生介約</li> <li>○ 學校爾子看板</li> <li>○ 其他</li> </ul> | 2                                    |                  |            |       |
|                           |                                                                                                |                                      |                  |            |       |
|                           |                                                                                                |                                      |                  |            |       |
|                           | 取涉                                                                                             | 下一步                                  |                  |            |       |

#### (五)、確認報名資訊,以及下載繳費單列印。

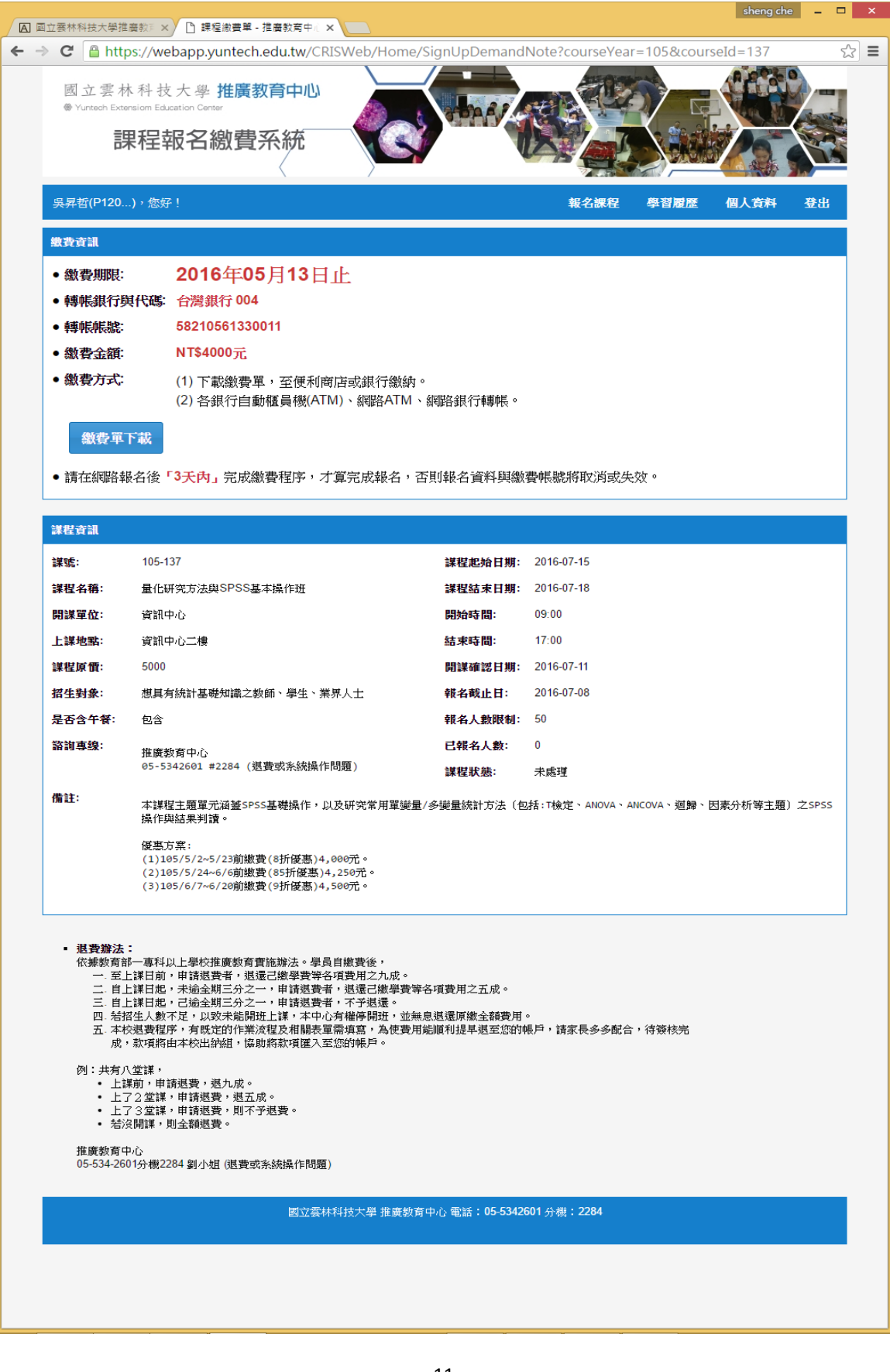

三、繳費

(1) 列印之繳費單,至便利商店或銀行繳納。

(2) 各銀行自動櫃員機(ATM)、網路 ATM、網路銀行轉帳。